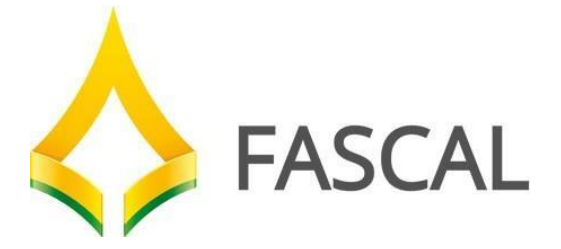

# Manual de Solicitação de Guia

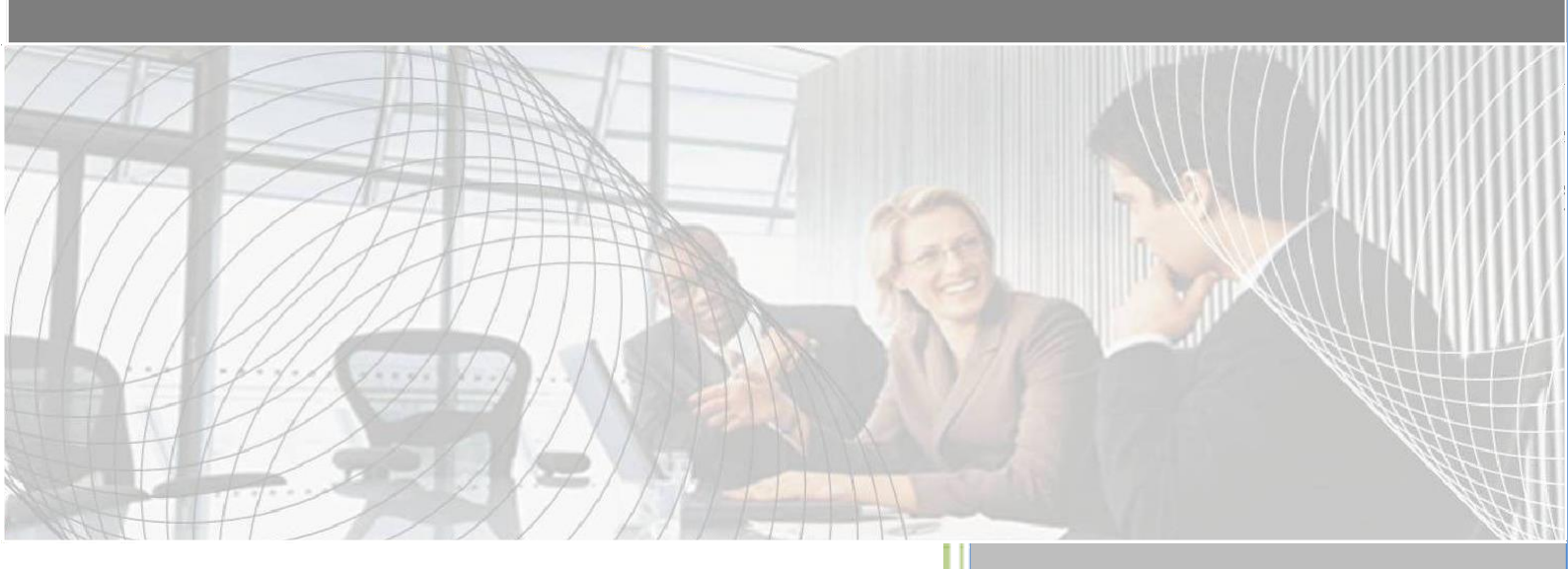

# Sumário

| 1   | - Liberação de Guias                    | 3 |
|-----|-----------------------------------------|---|
| 1.2 | – Guia de SP/SADT                       | 3 |
| 1.3 | – Guia de Internação                    | 8 |
| 1.4 | - Guia de Prorrogação e Complementação1 | 2 |
| 1.5 | – Guia de Anexo de OPME1                | 3 |
| 2   | - Localizar Procedimentos no Sistema1   | 5 |

# ACESSO AO SISTEMA

#### 1º Passo

Abra seu navegador de internet, e na barra de endereços digite o endereço <u>https://novowebplanfascal.facilinformatica.com.br/GuiasTISS/Logon</u>

#### 2º Passo

Selecione em "Tipo de acesso" uma das opções:

"Prestador Hospitais " = Hospital "Prestador Clinicas" = Clínicas "Prestador Associações" = Médico "Prestador Laboratório" = Laboratório

Em seguida, preencha os campos "Usuário" e "Senha" e clique em "Entrar". Aguarde o processamento do Logon e siga os passos seguintes deste Manual para executar as tarefas desejadas.

| Tipo de acesso: | Tipo   | de acesso 🔻         |  |
|-----------------|--------|---------------------|--|
| Usuário:        |        |                     |  |
| Senha:          |        |                     |  |
|                 | Entrar | Esqueci minha senha |  |
|                 |        |                     |  |

Figura 1 – ambiente de logon do portal

#### 1 - Liberação de Guias

#### 1.1 - Guia de Consulta

Acesse o menu "Guias" e clique em "Guia de Consulta" (Figura 2) e aguarde o carregamento do formulário de preenchimento da guia, conforme demonstrado na Figura 3.

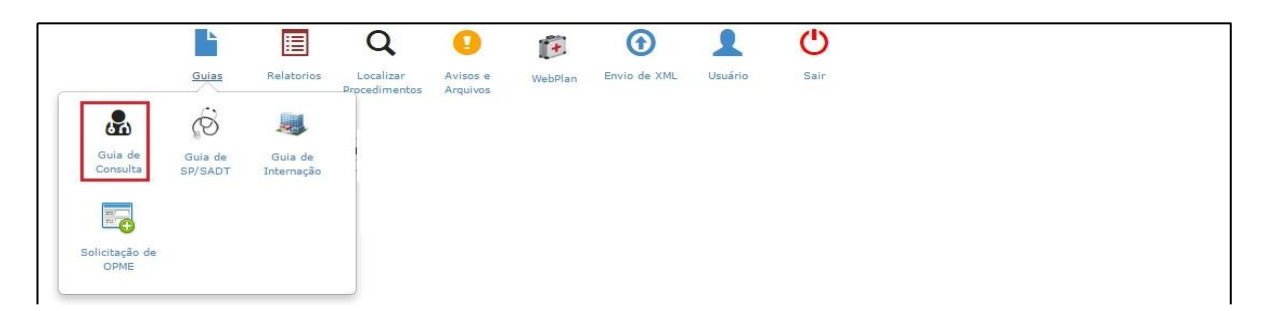

Figura 2 – botão de chamada à guia de consulta

\* Todos os campos com asterisco vermelho devem ser preenchidos.

| Guia de Consulta                                            |                                                                    |             |                  |                     |                            |                              |                 |                 |   |
|-------------------------------------------------------------|--------------------------------------------------------------------|-------------|------------------|---------------------|----------------------------|------------------------------|-----------------|-----------------|---|
| 1 - Registro ANS                                            | 2 - Nº Guia no Prestador                                           |             |                  |                     | 3 - Número da Guia Atribuí | do pela Operadora            |                 |                 |   |
| Dados do Beneficiário                                       |                                                                    |             |                  |                     |                            |                              |                 |                 |   |
| 4 - Número da Carteira *                                    | da Carteira * 5 - Validade da Carteira 6 - Atendiment              |             |                  | N*         7 - Nome |                            | 8 - Cartão Nacional de Saúde |                 | No local<br>Não | ¥ |
| Dados do contratado                                         |                                                                    |             |                  |                     |                            |                              |                 |                 |   |
| 9 - Código na Operadora *                                   | 9 - Código na Operadora * 10 - Nome do Contratado 11 - Código CNES |             |                  |                     |                            |                              |                 |                 |   |
| 12 - Profissional Executante *                              |                                                                    |             | 13 - Conselho Pr | ofissional          | 14 - Núm. Conselho         | 15 - UF                      | 16 - Código C   | BO *            | Q |
| Dados do Atendimento / Pr<br>17 - Indicação de Acidente (ac | ocedimento Realizado<br>idente ou doença relacionada) *            |             |                  |                     |                            |                              |                 |                 |   |
|                                                             |                                                                    |             | T                |                     |                            |                              |                 |                 |   |
| 18 - Data do Atendimento *                                  | 19 - Tipo de Consulta *                                            | 20 - Tabela | 21 - Código do   | Procedimento        | *                          |                              | 22 - Valor do P | rocedimento     |   |
| 23 - Observação / Justificativa                             |                                                                    |             |                  |                     |                            |                              | PCMSO           |                 | Y |
| Anexos (tamanho máx: 5mb<br>Escolher arquivo Nenhum a       | ):<br>arquivo selecionado <mark>Adiciona</mark>                    | r           |                  |                     |                            |                              |                 |                 |   |

Figura 3 – formulário para preenchimento da Guia de Consulta

Inicie o preenchimento pelo campo 4 inserindo o número da carteirinha ou nome do beneficiário.

| No local |   |
|----------|---|
| Sim      | ۳ |

No campo "No local", selecione a opção "Sim" para sinalizar que o beneficiário está no prestador.

No campo 12 informe o nome do médico que vai realizar a consulta.

|      | 16 - Código CBO * | Q |            |
|------|-------------------|---|------------|
| 0 16 |                   |   | á utilizad |

O campo 16 é utilizado para informar a especialidade do médico, portanto quando o medico solicitante não possuir especialidade cadastrada ou

possuir mais de uma especialidade, o sistema habilitará o botão de pesquisa para que o operador selecione a desejada.

|      |           |        | - 1 | Gravar |
|------|-----------|--------|-----|--------|
| Para | finalizar | clique | em  |        |

Figura 4.

e confirme a solicitação, conforme demonstrado na

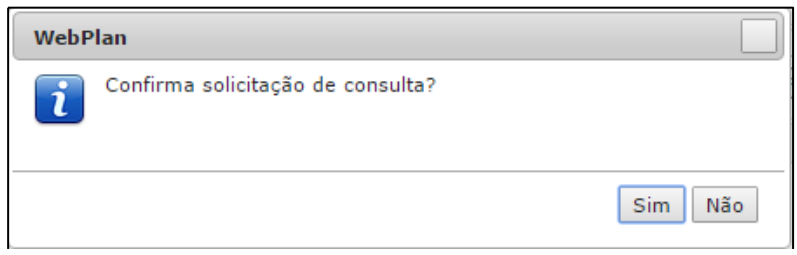

Figura 4 – confirmação de gravação da guia

O sistema irá executar a elegibilidade do atendimento e havendo sucesso no processamento (autorizado) apresentará a mensagem com a senha e o botão de impressão da guia.

| WebPlan                                                       |                         |
|---------------------------------------------------------------|-------------------------|
| Autorização concedida para toc                                | los os procedimentos.   |
| Nº Guia Operadora: 71<br>Nº Guia Prestador: 00035228051611514 | 4000                    |
| Senha: 71161                                                  |                         |
| Solicitado em: 28/05/2016                                     |                         |
|                                                               |                         |
|                                                               | 3Imprimir guia i Fechar |

Figura 5 – guia autorizada e habilitada para impressão e atendimento

# 1.2 – Guia de SP/SADT.

Acesse o menu "Guias" e clique em "Guia de SP/SADT" e aguarde o carregamento do formulário.

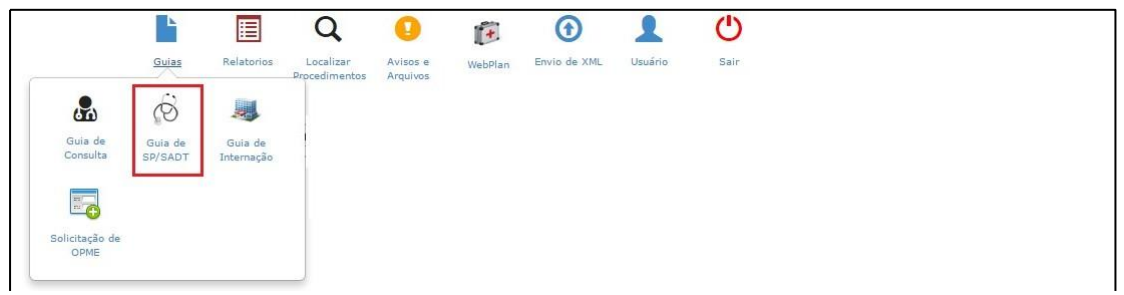

Figura 6 – botão de chamada à guia de SP/SADT

| 1 - Registro ANS<br>336165                          | 2 - Nº Guia no Prestador   | 3 - Número da Guia Principal                                                    |
|-----------------------------------------------------|----------------------------|---------------------------------------------------------------------------------|
| Dados do Beneficiário                               |                            |                                                                                 |
| 3 - Número da Carteira *                            | Validade da Carteira       | 11 - Cartão Nacional de Saúde     12 - Atendimento a RN *       Selecione     V |
| ados do Solicitante                                 |                            |                                                                                 |
| 13 - Código na Operadora<br>14 - Nome do Contratado |                            |                                                                                 |
| 15 - Nome do Profissional Solicitante               | 16 - Conselho Profissional | 17 - Número no Conselho<br>18 - UF                                              |
|                                                     |                            |                                                                                 |
| 19 - Código CBO                                     | 22 - Data da solicitação * |                                                                                 |

Figura 7 – formulário de preenchimento da SP/SADT

O campo 3 deve ser utilizado somente em casos de SADT em pacientes internados, onde deve ser informado o número da guia principal referente à internação clinica ou cirúrgica. Importante: os procedimentos solicitados sem o preenchimento deste campo, serão considerados exame de SADT normal.

Marcando a opção <sup>1</sup> o sistema irá procurar a guia principal baseando-se no "número da guia operadora", informada no respectivo campo da guia de internação/cirurgia já autorizada junto à operadora.

Assim como na guia de consulta, inicie o preenchimento a partir do campo 8, onde podemos inserir o número da carteirinha ou nome do beneficiário.

| No local |   |
|----------|---|
| Sim      | Ŧ |

No campo no local, deverá ser utilizado para sinalizar que o beneficiário está aguardando o atendimento no prestador.

No campo 13 deve ser informado o médico ou o local onde o beneficiário foi atendido e que gerou a solicitação, é possível realizar consulta digitando o número do conselho ou nome. Caso seja definida uma solicitação de pessoa jurídica, o campo 15 deve ser preenchido com profissional pessoa física que solicitou.

No campo 19 \_\_\_\_\_\_ é informada a especialidade médica do profissional solicitante, quando este profissional possuir mais de uma especialidade cadastrada ou nenhuma, o sistema exibirá todas especialidades do prestador logado no sistema.

No campo 21 devemos selecionar o caráter de atendimento, Urgência/Emergência ou Eletivo.

O campo 32 deve ser preenchido de acordo com o tipo atendimento que será realizado. As opções contidas neste campo refletem as definições da ANS.

| <ul> <li>Dados do Contratado Executante</li> </ul> |                                                  |
|----------------------------------------------------|--------------------------------------------------|
| Dados do Contratado Executante                     |                                                  |
| 29 - Código na Operadora *                         | 30 - Nome do Contratado                          |
| 00035-2                                            | PIO SODALICIO DAMAS CARIDADE CAXIAS SUL          |
| 31 - Código CNES                                   |                                                  |
| 32 - Tipo de Atendimento *                         | 33 - Indicação de Acidente 34 - Tipo de Consulta |
| Selecione 🔻                                        | NÃO ACIDENTE                                     |
| 35 - Motivo de Encerramento do Atendime            | nto                                              |
| Selecione                                          | <b>•</b>                                         |

Figura 8 – dados do local de realização

A aba "Procedimentos" será utilizada para lançamento dos procedimentos.

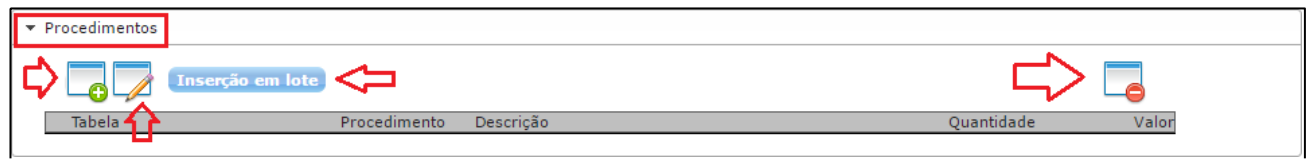

Figura 9 – lançamento de procedimentos na guia

Cada ícone tem uma função e aplicação diferente. O ícone com "+" verde deve ser utilizado para a inserção individual dos procedimentos. No campo "Procedimento" o usuário deve digitar o nome ou código do procedimento, seguindo o padrão TUSS. Em

seguida coloque a quantidade desejada e clique em  $\checkmark$  para confirmar a inserção do procedimento na guia.

|    |        | io em lote |                            |                                                                                 |                        |       |
|----|--------|------------|----------------------------|---------------------------------------------------------------------------------|------------------------|-------|
|    | Tabela |            | Procedimento               | Descrição                                                                       | Quantidade             | Valor |
| 1  | 22     |            | GLICOSE                    |                                                                                 |                        |       |
| 00 |        |            | GLICOSE - PI               | ESQUISA E/OU DOSAGEM [Tabela: 39]                                               |                        |       |
|    |        |            | GLICOSE APO<br>GLICOSE-6-F | OS ESTIMULO/GLUCAGON [Tabela: 39]<br>FOSFATO DEIDROGENASE (G6FD) - PESQUISA E/O | U DOSAGEM [Tabela: 39] |       |

Figura 10 – lançamento de procedimentos na guia

É possível inserir vários procedimentos ao mesmo tempo, utilizando ao botão "Inserção em lote". Nesta tela é possível digitar uma sequencia de códigos e os inserir de uma só vez no grid de procedimentos, conforme demonstrado na Figura 11.

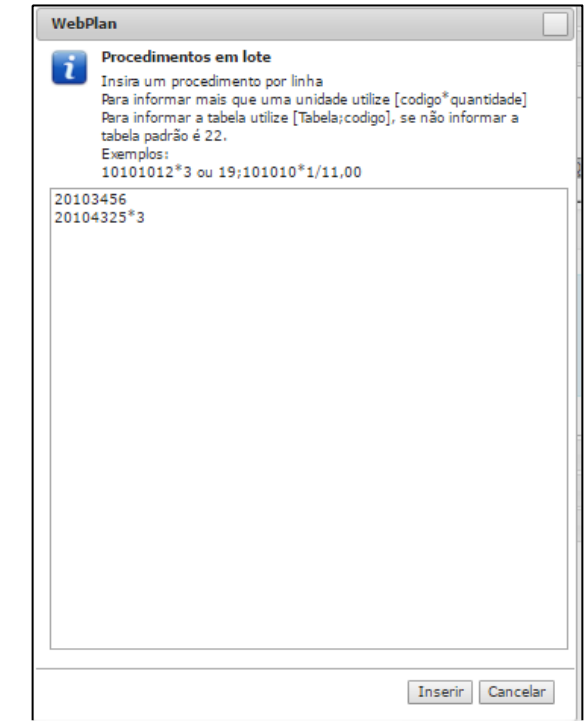

Figura 11 – lançamento de procedimentos em lotes

Já os ícones identificados por  $\checkmark$  e sinal de  $\backsim$ , devem ser utilizados para editar ou remover procedimentos já inseridos.

| - | Procedimentos |                  |          |                                              |            |       |
|---|---------------|------------------|----------|----------------------------------------------|------------|-------|
|   | <b>_</b> 0 🌽  | Inserção em lote |          |                                              |            |       |
| 1 | Tabela        | Proce            | edimento | Descrição                                    | Quantidade | Valor |
| 1 | 1 22          | 4.03             | .02.04-0 | GLICOSE - PESQUISA E/OU DOSAGEM [Tabela: 39] | 1          |       |
|   |               |                  | 1        | Registros: 1 Procedimentos: 1 Valor Total:   |            |       |
|   |               | Eigura 17        | ) odia   | ção do procodimontos incoridos no            |            |       |

*Figura 12 – edição de procedimentos inseridos na guia* 

O campo de "Observação" deverá ser utilizado para exibir informações no respectivo campo da guia impressa.

| ▼ Observação/Justificativa      |  |  |
|---------------------------------|--|--|
| 58 - Observação / Justificativa |  |  |
|                                 |  |  |
|                                 |  |  |

Figura 13 – lançamento de observações da guia

**Informações adicionais**: Deve ser utilizado para lançamento de informações direcionadas ao setor de regulação/autorização prévia, geralmente utilizado para solicitações de exames que necessitam da autorização da Auditoria Médica da Operadora. Essa informação estará gravada e disponível no botão <sup>(2)</sup> (observações) da guia, na rotina "Localizar procedimentos".

| ▼ Informações Adicionais |            |  |  |  |  |  |
|--------------------------|------------|--|--|--|--|--|
|                          | Observação |  |  |  |  |  |
|                          |            |  |  |  |  |  |
|                          |            |  |  |  |  |  |
|                          |            |  |  |  |  |  |

Figura 14 – lançamento de procedimentos na guia

**Anexos**: Esse recurso permite ao usuário complementar a solicitação, permitindo enviar documentos para auditoria/regulação. Para anexar documentos, clique em "Tipo Anexo", em seguida clique no botão "Escolher arquivo" e selecione os documentos que serão enviados. Para gravar os arquivos na guia, clique em "Adicionar".

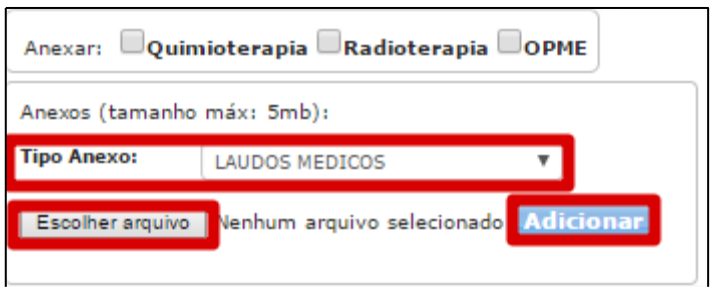

Figura 15 – inclusão de documentos anexos

Para finalizar a digitação da guia clique no botão Gravar e confirme a solicitação, conforme demonstrado na Figura 15.

| WebPlan            |                  |         |
|--------------------|------------------|---------|
| Confirma solicitad | ão de SP/SPSADT? |         |
|                    |                  | Sim Não |

Figura 16 – confirmação de gravação da guia

Caso o processamento da elegibilidade da guia ocorra com sucesso (autorizado), o sistema apresentará a senha e o botão de impressão da guia.

| WebPlan                                                                                                    |                         |  |  |  |  |
|----------------------------------------------------------------------------------------------------|-------------------------|--|--|--|--|
| Autorização concedida para tod                                                                                                    | os os procedimentos.    |  |  |  |  |
| Nº Guia Operadora: 71<br>Nº Guia Prestador: 00035228051611514000<br>Senha: 71161<br>Validade: 27/06/2016<br>Solicitado em: 28/05/2016 |                         |  |  |  |  |
|                                                                                                    | 3Imprimir guia i Fechar |  |  |  |  |

Figura 17 – guia de SP/SADT autorizada, com senha gerada

# 1.3 - Guia de Internação.

Acesse o menu "Guias" e clique em "Guia de Internação" e aguarde o carregamento do formulário de preenchimento da guia.

|                     |                    |                       | Q                          | 0                    | +       | •            | 1       | С    |
|---------------------|--------------------|-----------------------|----------------------------|----------------------|---------|--------------|---------|------|
|                     | Guias              | Relatorios            | Localizar<br>Procedimentos | Avisos e<br>Arquivos | WebPlan | Envio de XML | Usuário | Sair |
| 8                   | Ô                  |                       |                            |                      |         |              |         |      |
| Guia de<br>Consulta | Guia de<br>SP/SADT | Guia de<br>Internação |                            |                      |         |              |         |      |
|                     |                    |                       |                            |                      |         |              |         |      |
| Guia de             | Solicitação de     |                       |                            |                      |         |              |         |      |

Figura 18 – chamada à guia de internação

| Guia de Internação                                  |                                                           |           |                                                          |  |
|-----------------------------------------------------|-----------------------------------------------------------|-----------|----------------------------------------------------------|--|
| ▼ Dados principais                                  |                                                           |           |                                                          |  |
| 1 - Registro ANS<br>336165<br>Dados do Beneficiário | 2 - Nº Guia no Prestador                                  |           |                                                          |  |
| 7 - Número da Carteira *                            | 8 - Validade da Carteira 9 - Atendimento a RN * Selecione | 10 - Nome | 11 - Cartão Nacional de Saúde       No local       Não ▼ |  |

Figura 19 – formulário de guia de internação

Comece o preenchimento a partir do campo 7, informando o número da carteirinha do beneficiário ou nome do beneficiário.

No campo no local , deverá ser utilizado para sinalizar se o beneficiário está aguardando o atendimento no prestador.

| Dados do Contratado Solicitante         |                            |                         |         |
|-----------------------------------------|----------------------------|-------------------------|---------|
| 12 - Código na Operadora *              |                            |                         |         |
| 13 - Nome do Contratado                 |                            |                         |         |
| 14 - Nome do Profissional Solicitante * | 15 - Conselho Profissional | 16 - Número no Conselho | 17 - UF |
| 18 - Código CBO 🔍                       |                            |                         |         |

Figura 20 – formulário de guia de internação

No campo 12 deve ser informado o nome ou CRM do médico que gerou a solicitação de internação.

| 19 - Código na Operadora / CNP                                                                                                    | 20 - Nome                 | do Hospital / Local 5 | Solickado          |  |  |  |  |
|----------------------------------------------------------------------------------------------------|---------------------------|-----------------------|--------------------|--|--|--|--|
| 00035-2                                                                                                    | PIO SOD                   | ALICIO DAMAS CA       | ARIDADE CAXIAS SUL |  |  |  |  |
| 2012/02/02                                                                                                    |                           |                       |                    |  |  |  |  |
| 21 - Data sugerida para internaçã                                                                                                    | o *                       |                       |                    |  |  |  |  |
| 28/05/2016                                                                                                    |                           |                       |                    |  |  |  |  |
| Profissional Executante                                                                                                    |                           |                       |                    |  |  |  |  |
|                                                                                                    |                           |                       |                    |  |  |  |  |
| Nome do Profissional                                                                                                    |                           |                       |                    |  |  |  |  |
| <u>(</u>                                                                                                    |                           |                       |                    |  |  |  |  |
| 22 - Caráter do Atendimento *                                                                                                    |                           | 23 - Tipo de Inte     | iemação *          |  |  |  |  |
| Eletivo                                                                                                    | ۲)                        | Selecione             | Selecione *        |  |  |  |  |
| 24 - Regime de Internação *                                                                                                    |                           |                       |                    |  |  |  |  |
| HOSPITALAR                                                                                                    | *)                        |                       |                    |  |  |  |  |
| 25 - Obda Diásian Salisitadas †                                                                                                    |                           | 26 - Bravialio da     | a una da CIBME a   |  |  |  |  |
| 23 · Que, manas sonciauas                                                                                                    |                           | Não                   | T                  |  |  |  |  |
|                                                                                                    |                           |                       |                    |  |  |  |  |
| Não                                                                                                    | ¥)                        |                       |                    |  |  |  |  |
|                                                                                                    |                           |                       |                    |  |  |  |  |
| 28 - Indicação Clinica *                                                                                                    |                           |                       |                    |  |  |  |  |
|                                                                                                    |                           |                       |                    |  |  |  |  |
| 29 - CID 10 Principal 30 -                                                                                                    | CID 10 (2) 31             | - CID 18 (3)          | 32 - CID 10 (4)    |  |  |  |  |
|                                                                                                    |                           |                       |                    |  |  |  |  |
| 33 - Indicação de Acidente (acide                                                                                                    | nte ou doença relacionada | )*                    |                    |  |  |  |  |
| NÃO ACIDENTE                                                                                                    |                           | •)                    |                    |  |  |  |  |
| 41 - Tipo de Acomodação *                                                                                                    |                           |                       | POMSO              |  |  |  |  |
| And the second second |                           |                       |                    |  |  |  |  |

Figura 21– formulário de guia de internação

Informe no campo 23 o caráter de atendimento.

Os campos 26 e 27 devem ser utilizados caso haja previsão de uso de OPME e ou medicamentos quimioterápicos.

O campo 41 é utilizado para selecionar o tipo de acomodação a ser aplicada na internação, caso o plano do beneficiário não seja compatível com a opção selecionada, o sistema dará inconsistência durante o processamento de elegibilidade.

| 41 - Tipo de Acomodação * |    |
|---------------------------|----|
| Selecione                 | K) |
| Selecione                 | 5  |
| APARTAMENTO SIMPLES       |    |
| ENFERMARIA (3 LEITOS)     |    |
| HOSPITAL DIA APARTAMENTO  |    |
| SEMI UTI ADULTO GERAL     |    |
| UTI ADULTO                |    |
| A A CONTRACTOR            |    |

Figura 22– acomodação aplicada à internação

O tópico de procedimentos o sistema permite que sejam inseridos códigos de procedimentos ou itens das tabelas de domínio do padrão TUSS, disponíveis para lançamento pelo portal. Lembrando que para guias de internação clínica não será necessário inserir procedimentos.

| ▼ Procedimentos                                                      |                                                                                                    |                  |
|----------------------------------------------------------------------|----------------------------------------------------------------------------------------------------|------------------|
|                                                                      | Inserção em lote                                                                                                    |                  |
| Tabela                                                               | Procedimento Descrição                                                                                                    | Quantidade Valor |
| Tabelas:<br>18 (Diárias,<br>19 Materiai<br>20 Medican<br>22 Procedir | , taxas e gases medicinais),<br>is e Órteses, Próteses e Materiais Especiais (OPME),<br>nentos,<br>mentos e eventos em saúde |                  |

Figura 23– opção de inserção de procedimentos ou itens na internação

**Informações adicionais**: Deve ser utilizado para lançamento de informações direcionadas ao setor de regulação, geralmente utilizado para solicitações de exames que necessitam da autorização da Auditoria Médica da Operadora. Essa informação estará gravada e disponível no botão <sup>(2)</sup> (observações) da guia, na rotina localizar procedimentos.

| • | ▼ Informações Adicionais |   |  |  |  |  |
|---|--------------------------|---|--|--|--|--|
|   | Observação               | 1 |  |  |  |  |
|   |                          |   |  |  |  |  |
|   |                          |   |  |  |  |  |
|   |                          |   |  |  |  |  |

Figura 24– informações adicionais da guia

**Anexos**: Esse recurso permite ao usuário complementar a solicitação, permitindo enviar documentos para auditoria. Para anexar documentos, clique em "Tipo Anexo", em seguida clique no botão "Escolher arquivo" e selecione os documentos que serão enviados, para gravar os arquivos na guia clique em "Adicionar".

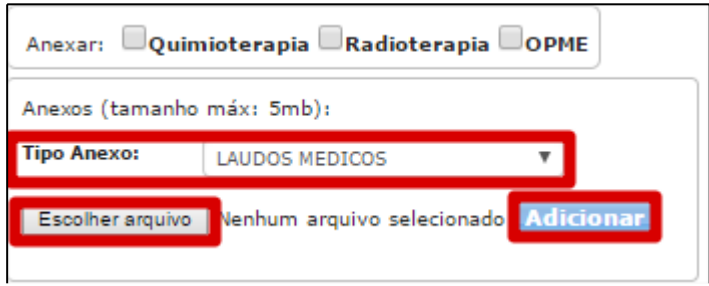

Figura 25– inserção de documentos anexos da guia

Para finalizar a digitação da guia clique no botão e confirme a solicitação, conforme demonstrado na Figura 15.

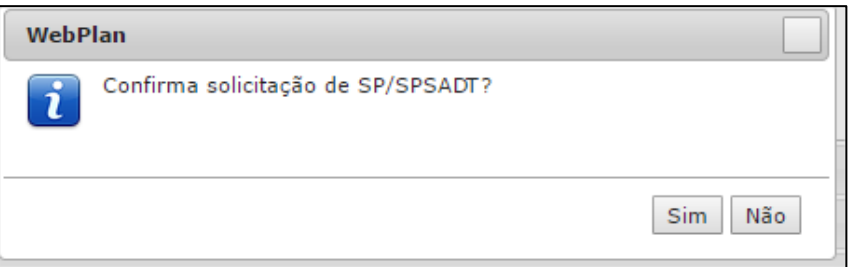

Figura 26 – confirmação de gravação da guia

Caso o processamento da elegibilidade da guia ocorra com sucesso (autorizado), o sistema apresentará a senha e o botão de impressão da guia.

| WebPlan                                                                       |                         |
|-------------------------------------------------------------------------------|-------------------------|
| Autorização concedida para tod                                                | os os procedimentos.    |
| Nº Guia Operadora: 71<br>Nº Guia Prestador: 00035228051611514<br>Sanba: 71161 | 4000                    |
| Validade: 27/06/2016<br>Solicitado em: 28/05/2016                             |                         |
|                                                                               | 3Imprimir guia i Fechar |

Figura 27 – guia de Internação autorizada, com senha gerada

Para os casos em que a guia seja direcionada para análise da regulação, o prestador poderá acompanhar o processo de autorização na rotina "Localizar procedimentos", botão . O uso desta rotina está descrito na parte 2 do manual.

| WebPlan                                                            |         |
|--------------------------------------------------------------------|---------|
| <b>1</b> Autorização em análise.                                   | a<br>)( |
| Nº Guia Operadora: 2568<br>Nº Guia Prestador: 84086229051717150102 |         |
| Solicitado em: 29/05/2017                                          |         |
| 60000651                                                           |         |
| Quantidades:<br>Solicitado(s): 1 Autorizado(s): 0 Pendente(s): 1   |         |

Figura 28 – exemplo de guia pendente para análise

# 1.4 - Guia de Prorrogação e Complementação

Acesse o menu "Guias" e clique em "Guia de Prorrogação".

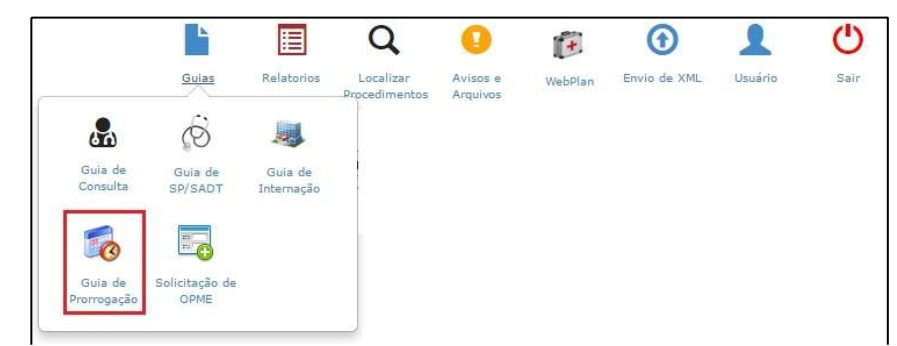

Figura 29 – chamada ao lançamento de prorrogação de internação

Essa guia deve ser utilizada quando houver necessidade de prorrogação da internação, permitindo complementar diárias e evoluir de internação clínica para cirúrgica, além de permitir inserção novos procedimentos.

Assim como a SADT de internado, comece o preenchimento informando a guia principal no campo 3. É possível utilizar a opção "número guia operadora" marcando a opção i ou informar informando o "número da guia prestador". Após informar o número pressione a tecla Tab ou Enter e aguarde o preenchimento do cabeçalho da guia.

| uia de Solicitação de Pro           | rrogação de Internação ou Co | omplementação do Tra | tamento                            |          |
|-------------------------------------|------------------------------|----------------------|------------------------------------|----------|
| Dados principais                    |                              |                      |                                    |          |
| 1 - Registro ANS<br>336165          | 2 - Nº Gula no Prestador     | 3 - Número d         | da Guia de Solicitação de Internaç | ăo * 🗌 i |
| Dados do Beneficiário               |                              |                      |                                    |          |
| 7 - Número da Carteira              | - Name                       |                      |                                    |          |
| Dados do Contratado Solicitante     |                              |                      |                                    |          |
| 9 - Código na Operadora             |                              |                      |                                    |          |
| 10 - Nome do Contratado             |                              |                      |                                    |          |
|                                     |                              |                      |                                    |          |
| 11 - Nome do Profissional Solicitan | te *                         | Profissional         | 13 - Número no Conselho            | 14 - UF  |
| 15 - Código CBO *                   |                              |                      |                                    |          |

Figura 30 – formulário de prorrogação de internação

Em seguida preencha os dados da guia seguindo o mesmo princípio da guia de internação.

|                          | 17 - Tipo de Acomodação | T |  |
|--------------------------|-------------------------|---|--|
| 18 - Indicação Clínica * |                         |   |  |
|                          |                         |   |  |
| Profissional Executante  |                         |   |  |

*Figura 31 – preenchimento de complementos da prorrogação* 

# 1.5 – Guia de Anexo de OPME.

Acesse o menu "Guias" e clique em "Solicitação de OPME".

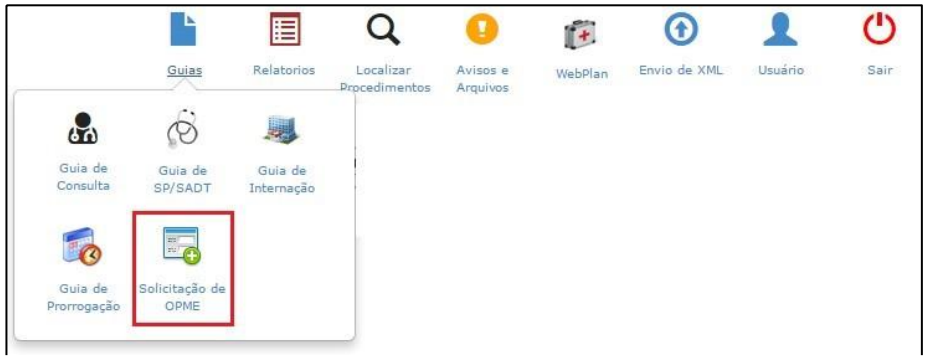

Figura 32 – chamada ao anexo de OPME

| Dados principais                                                                                         |                                                                                                    |
|----------------------------------------------------------------------------------------------------|----------------------------------------------------------------------------------------------------|
| 1 - Registro ANS *<br>336165                                                                             | 2 - Nº Guia Prestador 3 - Nº Guia Referenciada * i                                                                                                    |
| Dados do Beneficiário                                                                                    |                                                                                                    |
| 7 - Número da Carteira *                                                                                 |                                                                                                    |
|                                                                                                    |                                                                                                    |
| 8 - Nome *                                                                                               |                                                                                                    |
| 8 - Nome *                                                                                               |                                                                                                    |
| 8 - Nome *<br>Dados do Profissional Solicitan<br>9 - Nome do Profissional Solici                         | 2<br>2<br>2<br>2<br>10 - Telefone *                                                                                                    |
| 8 - Nome * Dados do Profissional Solicitan 9 - Nome do Profissional Solici 11 - E-mail                   | Image: Second second second |
| 8 - Nome * Dados do Profissional Solicitan 9 - Nome do Profissional Solici 11 - E-mail Dados da Cirurgia | a a a a a a a a a a a a a a a a a a a                                                                                                    |

Figura 33 – formulário de OPME

No campo 3, deve ser utilizado para lançar os OPMEs dos pacientes internados, colocando o número da guia principal da internação clinica ou cirúrgica em aberto no sistema. Neste momento o sistema faz à associação com a guia principal trazendo preenchidos dos dados dos beneficiários, seguindo o mesmo princípio da guia de prorrogação.

No campo 9 deve ser informado o nome do medico solicitante e no campo 8 o numero do telefone deste médico. Estes campos são de livre para digitação.

No campo 12 deve ser informado a justificativa técnica para a solicitação do OPME

No tópico "OPME Solicitadas" deve ser inserido o OPME ligado à melhor cotação realizada pelo Hospital.

O ícone com "+" **verde** deve ser utilizado para a inserção individual dos procedimentos. No campo Procedimento poder ser digitado o nome ou código do

procedimento. Em seguida coloque a quantidade desejada e clique em 🗹 para confirmar o procedimento.

**Importante:** Para os casos em que OPME não for localizado no sistema, o prestador deverá lançar o código GENÉRICO de OPME e sempre anexar as cotações dos OPME.

| *   | OP   | ME Solic    | itadas       |                                 |              |                     |                          |                    |                                         |             |                              |
|-----|------|-------------|--------------|---------------------------------|--------------|---------------------|--------------------------|--------------------|-----------------------------------------|-------------|------------------------------|
|     | -    | 10          |              |                                 |              |                     |                          |                    |                                         | [           | de la                        |
|     |      | Tabela      | Código       | Descrição                       | Opção        | Qtde.<br>Solicitada | Vlr. Unit.<br>Solicitado | Registro<br>ANVISA | Referência<br>Material no<br>Fabricante | Nº A<br>Fur | utorização de<br>ncionamento |
|     | 1    | 19          | TALA         |                                 |              |                     |                          |                    |                                         |             |                              |
|     |      |             | (0000249113) | TALA NASAL EXTERNO NASOFIX GRI  | D. 7368 / T  | ALA NASAL EXT       | ERNO NASO                | FIX GRD.           |                                         |             |                              |
|     | Ob   | servação    | (0000249114) | TALA NASAL EXTERNO NASOFIX LAN  | /INA 7369    | / TALA NASAL E      | XTERNO NAS               | SOFIX LAMIN        | A                                       |             |                              |
|     | Tof  |             | (0000247965) | TALA NASAL EXTERNO NASOFIX PEO  | Q. 7367 / Т/ | ALA NASAL EXT       | ERNO NASOF               | IX PEQ.            |                                         |             |                              |
| · · | 1111 | ormaço      | (0000247964) | TALA NASAL VENT SPLINT(PAR) 737 | 0 / TALA NA  | ASAL VENT SPLI      | NT(PAR)                  |                    |                                         |             |                              |
| Ane | xos  | s (taman    | (0000248125) | TALA NASAL 0,25MM TAM.G ESTERIL | (PAR) 7360   | ) / TALA NASAL      | 0,25MM GRD               | .ESTERIL(P/        | AR)                                     |             |                              |
| тір | 0    |             | (0000248127) | TALA NASAL 0,25MM TAM.P ESTERIL | (PAR) 7350   | / TALA NASAL        | 0,25MM PEQ.              | ESTERIL(PA         | AR)                                     |             |                              |
| An  | exo  | :           | (0000248123) | TALA NASAL 0,25MM TAM.50X70MM   | ESTERIL(P/   | AR) 7352 / TALA     | NASAL 0,25               | MM 50X70M          | IM ESTERIL(P                            | AR)         |                              |
| В   | coll | her argulyo | (0000248126) | TALA NASAL 0,5MM TAM.G ESTERIL( | PAR) 7365    | / TALA NASAL 0      | ,5MM GRD.E               | STERIL(PAR)        | )                                       |             |                              |
|     |      |             | (0000248128) | TALA NASAL 0,5MM TAM.P ESTERIL( | PAR) 7355 /  | TALA NASAL 0,       | 5MM PEQ. E               | STERIL(PAR)        |                                         |             |                              |
|     |      |             | (0000248124) | TALA NASAL 0,5MM TAM.50X70MM E  | STERIL(PAP   | R) 7366 / TALA I    | NASAL 0,5M               | 4 50X70MM          | ESTERIL(PAR                             | )           |                              |

Figura 34 – inserção de OPME no anexo

Já os ícones identificados pelo 🧖 e sinal de 🥌 ,devem ser utilizados para editar ou remover procedimentos já inseridos.

| Tabela Cádico Descrição Onção Qtde. VIr. Unit. Registro Referência Nº Autorização de | ▼ OPME Solicitadas |           |       |                     |                          |                    |                                         |
|--------------------------------------------------------------------------------------|--------------------|-----------|-------|---------------------|--------------------------|--------------------|-----------------------------------------|
| Tabela Código Descrisão Opeão Qtde. VIr. Unit. Registro Referência Nº Autorização de |                    |           |       |                     |                          |                    |                                         |
| Solicitada Solicitado ANVISA Fabricante                                              | Tabela Código      | Descrição | Opção | Qtde.<br>Solicitada | Vlr. Unit.<br>Solicitado | Registro<br>ANVISA | Referência<br>Material no<br>Fabricante |

Figura 35 – edição de itens da guia

**Anexos**: Assim como nas demais guias, esse recurso deve ser utilizado para complementar a solicitação e envio de documentos. Neste tipo de guia, o usuário poderá enviar as cotações digitalizadas para prosseguimento da liberação por parte da auditoria.

Finalize a guia clicando em Gravar.

# 2 - Localizar Procedimentos no Sistema

Essa rotina é utilizada para gestão de solicitações e guias ligadas ao credenciado.

| ros                                                                                             |                              |                                   |                              |                                        |                                                                |                           |       | Leg               | enda |
|-------------------------------------------------------------------------------------------------|------------------------------|-----------------------------------|------------------------------|----------------------------------------|----------------------------------------------------------------|---------------------------|-------|-------------------|------|
| restador:                                                                                       |                              | Beneficiár                        | rio:                         |                                        |                                                                | Guia Operado              | ra:   | Guia Prestador:   |      |
| (84086-2) PRESTADOR DE                                                                          | TREINAMENTO                  |                                   |                              |                                        |                                                                |                           | Q     |                   | Q    |
| lúmero Senha:                                                                                   | Dt.Liberação Inicial:        | Dt.Liberaç                        | ;ão Final:                   | Tipo Procedime                         | ento:                                                          | Status:                   |       | Ordenação:        |      |
| Q                                                                                               | 17/05/2017                   | 01/06/201                         | 7 🛗                          | Selecione                              | T                                                              | Pendente                  | •     | Data de liberação | ۳    |
| estacar OPME:                                                                                   | Alteração da Guia:           |                                   | Pesquisa Au                  | itomática:                             |                                                                |                           |       |                   |      |
| 1                                                                                               | Tedas                        |                                   |                              |                                        |                                                                |                           |       |                   |      |
| Q Pesquisar                                                                                     | louas                        |                                   | U Em 30                      | segundos                               |                                                                |                           |       |                   |      |
| Q Pesquisar<br>edimentos                                                                        | louas                        |                                   | Em 30<br>Quant - Cód.        | segundos                               | Serviço /<br>Senha /                                           | Situação                  |       |                   |      |
| Q Pesquisar<br>cedimentos<br>N. Guia Operadora ,<br>Prestador                                   | louas<br>/<br>Beneficiário   | Prestador                         | Quant - Cód.<br>Procedimento | segundos                               | Serviço /<br>Senha /<br>Dt. Lib.                               | Situação<br>?             | Ações |                   |      |
| Q Pesquisar<br>cedimentos<br>N. Guia Operadora ,<br>Prestador<br>O: 1696<br>P: 8406522305171002 | / Beneficiário<br>90098820-7 | Prestador<br>84086-2<br>PRESTADOR | Quant - Cód.<br>Procedimento | Tipo de Guia<br>Guia de<br>Prorrogação | Serviço /<br>Senha /<br>Dt. Lib.<br>Int./Cirur.<br>no hospital | Situação<br>?<br>Pendente | Ações | 3 ×               |      |

Figura 36 – rotina "Localizar procedimentos"

Abaixo uma breve descrição dos botões de ação exibidos nos resultados da

pesquisa. 🤊 - consulta ao histórico de mensagens trocadas com a operadora;

- adiciona observação à guia visualizada;

- consulta aos dados de contato do beneficiário (telefones e e-mail);

- visualização, remoção e inserção de documentos anexos da guia;

O primeiro ícone do resultado representa o status da solicitação/guia. É possível identificar o status "estacionando" o ponteiro do mouse sob o ícone, mas a legenda abaixo irá auxiliar o usuário no entendimento de cada status que o ícone representa.

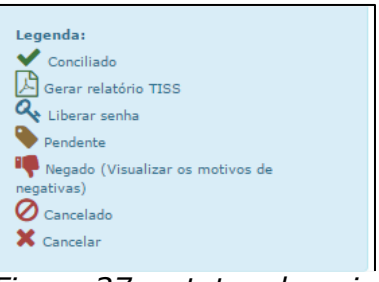

Figura 37 – status da guia

No filtro "Status" podemos selecionar o filtro desejado para consulta da situação atual das solicitações.

| Status:                |
|------------------------|
| Auditoria da Operac 🔻  |
| Todos                  |
| Autorizados            |
| Autorizados com senha  |
| Autorizados sem senha  |
| Não autorizados        |
| Pendente               |
| Negado                 |
| Cancelado              |
| Aguardando documenta   |
| Pendente (Respondida)  |
| Auditoria da Operadora |

Os resultados irão apresentar botões do tipo "chave", que permitem alternar a informação do andamento da situação da guia por parte do prestador.

| Ações               |     |
|---------------------|-----|
| Auditoria da Operad | ora |
|                     |     |

Este status será utilizado quando a Auditoria Medica solicitar algum laudo medico ao Prestador.

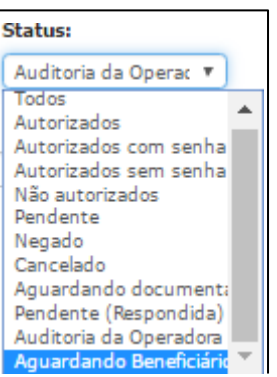

Neste momento o prestador entrará em contato com o beneficiário, e ficará no aguardo da entrega do laudo Médico no Prestador. Para isso é necessário marcar a FLAG do laudo Médico no prestador

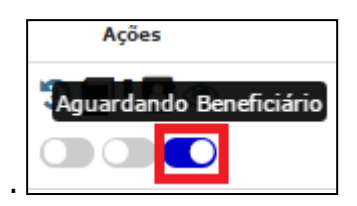

Este status será utilizado quando a Auditoria Medica solicitar uma documentação para o prestador providenciar.

| Status:                 |
|-------------------------|
| Pendente 🔻              |
| Todos                   |
| Autorizados             |
| Autorizados com senha   |
| Autorizados sem senha   |
| Não autorizados         |
| Pendente                |
| Negado                  |
| Cancelado               |
| Aguardando documentação |
| Pendente (Respondida)   |
| Auditoria da Operadora  |
| Aguardando Beneficiário |

É possível alterar a informação para sinalizar que o beneficiário está aguardando o atendimento no prestador, clicando na chave "beneficiário no local".

| Beneficiário no local @<br>adora |                |                                                 |
|----------------------------------|----------------|-------------------------------------------------|
| Com o campo<br>OPME.possuem      | Destacar OPME: | marcado o sistema vai trazer todas as guias que |
|                                  |                | Possui OPME                                     |

A letra "S" logo acima da data de solicitação serve para identificar as guias que possuem OPME.

hospita 💲 🕽 🗞